## ΜΕΤΑΦΟΡΑ ΑΡΧΕΙΩΝ ΑΠΟ / ΠΡΟΣ ΤΟΝ SERVER ΤΟΥ ΤΜΗΜΑΤΟΣ

## Linux

Εδώ τα πράγματα είναι αρκετά απλά και δε χρειάζεται και εγκατάσταση επιπλέον λογισμικού:

- 1. Ανοίξτε τον file-manager (Dolphin)
- 2. Κάντε δεξί κλικ εκεί που φαίνεται το path. Επιλέξτε Edit.
- 3. Γράψτε στη θέση του path sftp://inf-server.inf.uth.gr
- 4. Δώστε στο παράθυρο που θα εμφανιστεί ως user name και password το όνομα χρήστη και το συνθηματικό σας στα συστήματα του Τμήματος.
- 5. Πλέον έχετε ένα παράθυρο στο οποίο βλέπετε τα αρχεία σας στον server του Τμήματος. Μπορείτε να αντιγράψετε αρχεία από το μηχάνημά σας προς το server και αντίστροφα με τους συνήθεις τρόπους που χρησιμοποιείτε στο γραφικό περιβάλλον του Linux (π.χ. ctrl+c / ctrl+v ή drag-and-drop).

## Windows

- 1. Κατεβάστε την πιο πρόσφατη έκδοση του προγράμματος WinSCP από το: https://winscp.net/eng/download.php.
- 2. Τρέξτε το αρχείο και εγκαταστήστε το WinSCP. Διαλέξτε το Typical Installation και το Explorer-like interface.
- 3. Εκτελέστε το WinSCP.
  - a.  $\Delta \omega \sigma \tau \epsilon \sigma \alpha v$  host name to inf-server.inf.uth.gr
  - Δώστε σαν user name και password το όνομα χρήστη και το συνθηματικό σας στα συστήματα του Τμήματος.
- 4. Την πρώτη φορά που θα δοκιμάσετε να συνδεθείτε θα σας εμφανιστεί ένα μήνυμα σχετικά με το host key το οποίο δεν υπάρχει στην cache. Πατήστε Yes για να αποθηκεύσετε το host key τοπικά. Το μήνυμα αυτό δε θα σας εμφανιστεί ξανά στο μέλλον.
- 5. Πλέον έχετε ένα παράθυρο στο οποίο βλέπετε τα αρχεία σας στον server του Τμήματος. Μπορείτε να αντιγράψετε αρχεία από το μηχάνημα σας προς το server και αντίστροφα με τους συνήθεις τρόπους που χρησιμοποιείτε στα Windows (π.χ. ctrl+c / ctrl+v ή drag-and-drop).